#### QUICK START GUIDE

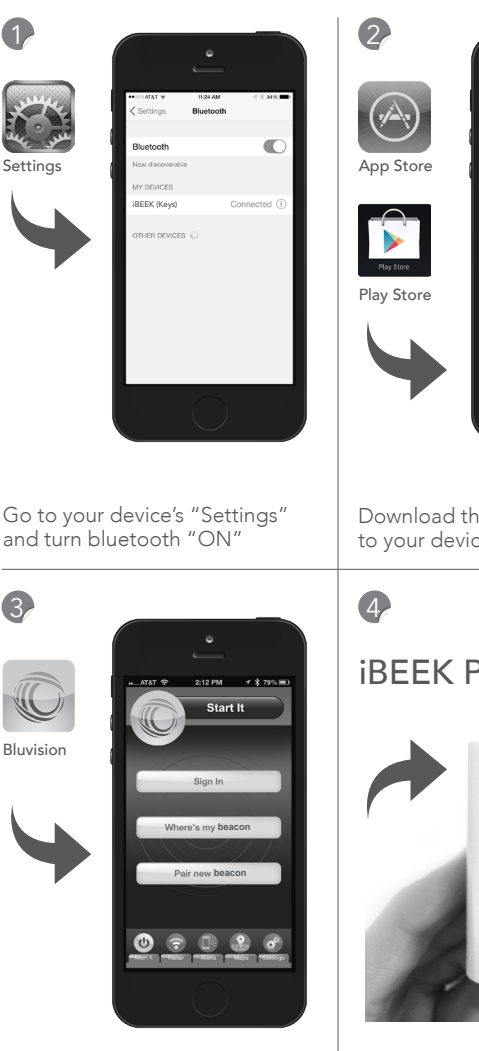

Launch Bluvision App and select "Pair new beacon"

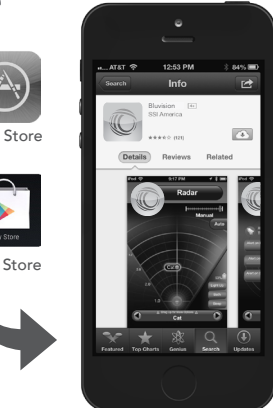

Download the "Bluvision" App to your device

# iBEEK Placement

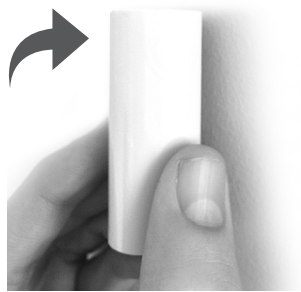

Place the iBEEK on a hard surface to make it dicoverable

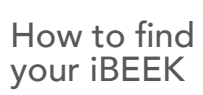

5

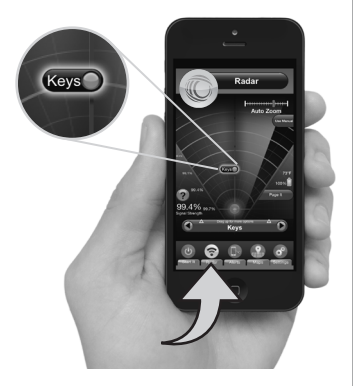

Select "Radar" and an item

# FCC Statement

This device complies with Part 15 of the FCC Rules. Operation is subject to the following two conditions:

- (1) This device may not cause harmful interference, and
- (2) this device must accept any interference received, including interference that may cause undesired operation.

Changes or modifications not expressly approved by the party responsible for compliance could void the user's authority to operate the equipment.

FCC ID: SL6-BEEKSIBEEK

CE: **( (** )

### SUPPORT

### CAUTION!

Risk of explosion if battery is replaced by an incorrect type. Dispose of used batteries according to the instuctions.

## NEED HELP?

Support Center with Videos http://support.bluvision.com \_\_\_\_\_ or \_\_\_\_

Call: 1-866-777-7210 9 AM – 5 PM Mon – Fri EST — or —

customers@bluvision.com